## Google meet PowerPointでのスライド発表手順

| 두 焰 👳 🗘 - ♂ ⊟                            |                                             |         |                   |
|------------------------------------------|---------------------------------------------|---------|-------------------|
| ファイル ホーム 挿入 デザ                           | イン 画面切り替え                                   | アニメーション | <u>୵</u> ⋽∕⋰ド ≶⊴− |
| 一 必切り取り                                  | E レイアウト・                                    |         |                   |
| ■□ I目コビー マ<br>貼り付け<br>マ ジョまズのコピー/貼り付け :: | 新しい<br>新しい<br>スライド マ <sup>*</sup> 言 ヤクション マ | BIUS    | abc AV - Aa       |
| クリップボード い                                | スライド                                        |         | フォント              |
| 277.6 (NI)                               |                                             |         |                   |
| 前(D)                                     |                                             |         |                   |
| 同ハ(ビ)                                    |                                             |         |                   |
| 20120/32/パ(⊻)                            |                                             |         |                   |
| 9へ(のスフィトを表示( <u>A</u> )<br>両面まったナ(ス)     |                                             |         |                   |
|                                          |                                             |         |                   |
|                                          |                                             |         |                   |
| 発表者ツールを表示( <u>R</u> )                    |                                             |         |                   |
| スクリーン( <u>C</u> )                        |                                             |         |                   |
| ボインター オブション( <u>0</u> ) ▶                |                                             |         |                   |
| ヘルプ( <u>H</u> )                          |                                             |         |                   |
| 一時停止( <u>S</u> )                         |                                             |         |                   |
| スライド ショーの終了(旦)                           |                                             |         |                   |
|                                          |                                             |         |                   |
|                                          | _                                           | _       |                   |
| 🚠 タスク バーの表示                              | -☆ 表示設定 ▼                                   | ja 2    | スライド ショー          |
|                                          |                                             |         |                   |
| 0.00.10                                  |                                             |         |                   |
| 0:00:19 1 0                              |                                             |         |                   |
|                                          |                                             |         |                   |

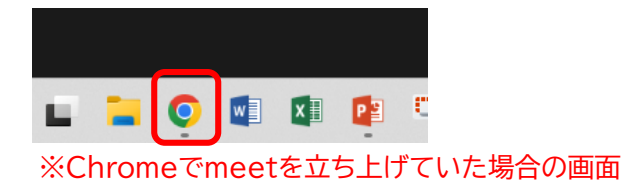

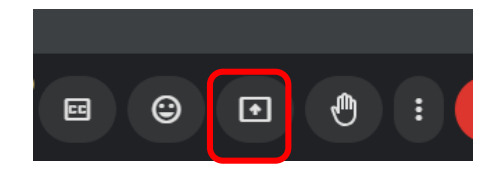

|   | meet.google.com と共有する                                                         | 情報を選択する               |                                                                                                    |
|---|-------------------------------------------------------------------------------|-----------------------|----------------------------------------------------------------------------------------------------|
| - | Chrome 97                                                                     | ウィンドウ                 | 画面全体                                                                                                    |
|   |                                                                               |                       | an and a second and a second an |
|   | P Snipping Tool                                                               | Ø Meet - ggo-cvky-ttq | 🔋 関数基礎.pptx - PowerP                                                                                                    |
| Ļ | Excel();<br>exce<br>reactions                                                 |                       |                                                                                                    |
|   | <ul> <li>PowerPoint スライト ショ</li> <li>         ・         ・         ・</li></ul> | してください                |                                                                                                    |
|   |                                                                               |                       | 共有 キャンセル                                                                                                    |
|   |                                                                               |                       |                                                                                                    |
|   |                                                                               | -                     |                                                                                                    |
|   |                                                                               | ž                     | r 😩 :                                                                                                    |

- ① スライドショーを開始します
- スライドショー画面で右クリックし 『発表者ツールを表示』をクリック
- ③ 左上の
   『タスクバーの表示』をクリック
- ④ タスクバーからGoogle meetが 動いているアプリをクリックし表示
- ⑤ 共有のボタンをクリック
- ⑥ 『ウインドウ』を選択し
   スライドショーを選択し
   『共有』をクリック

⑦ Google meetを最小化し
 通常通りスライド発表してください。